## Instrukcja rejestracji dla kandydatów w systemie IRK:

1. Utwórz konto

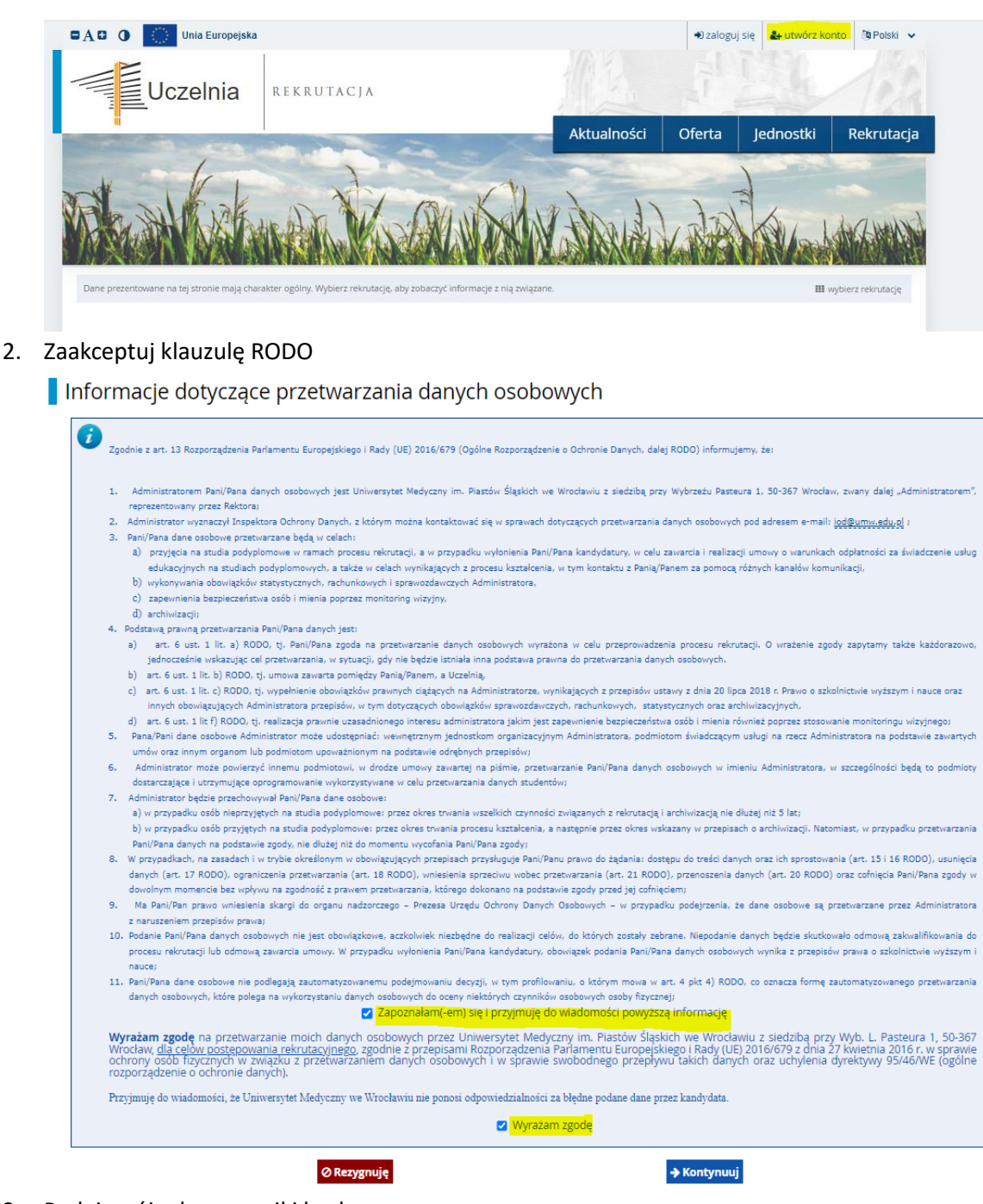

3. Podaj swój adres e-mail i hasło:

| Utwórz konto    |                |
|-----------------|----------------|
| Adres e-mail    | 0 / 100        |
| Hasło           |                |
| Potwierdź hasło |                |
|                 | 🚑 Utwórz konto |

- 4. Na wskazany adres e-mail zostanie przesłany link aktywacyjny. Potwierdź założenie konta w systemie.
- 5. Wybierz rekrutację -> studia podyplomowe -> "Zapisz się"

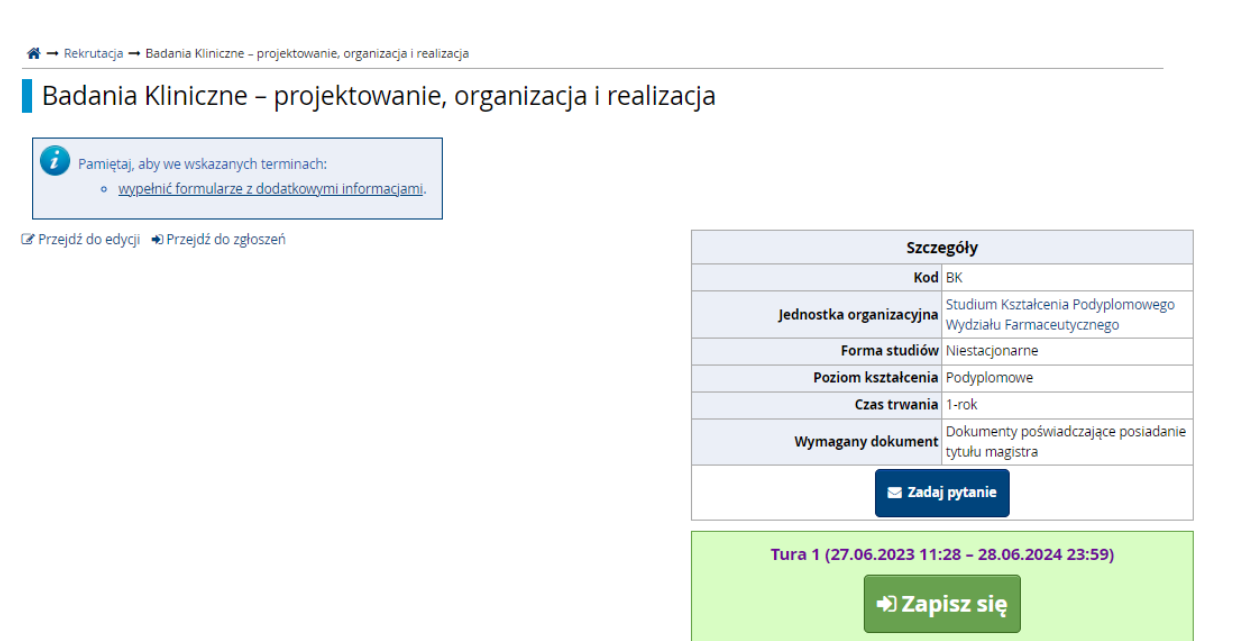

- 6. Pojawi się informacja dot. uzupełnienia podstawowych danych w systemie potrzebnych do rejestracji na wybrane studia podyplomowe
- 7. Przejdź zakładki "Formularze osobowe" na "moje konto" i uzupełnij dane.

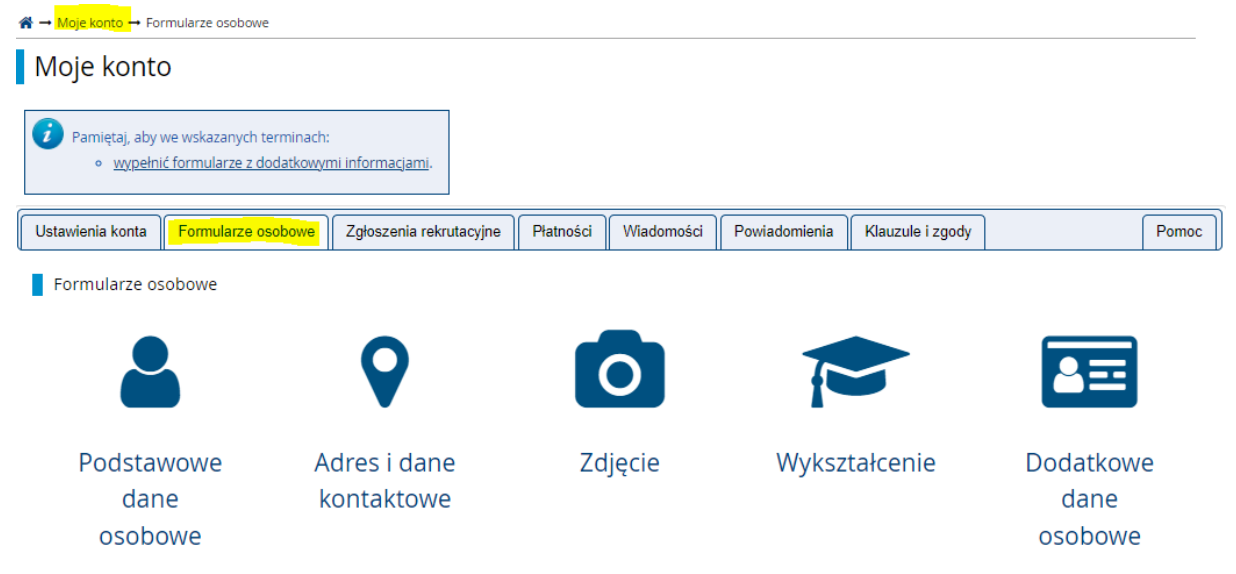

8. Po uzupełnieniu danych osobowych i posiadanych dokumentów oraz umieszczeniu zdjęcia, przejdź ponownie do rekrutacji lub oferty i wybierz kierunek, na który chcesz się zapisać.

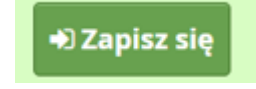

9. Zapisanie na dany kierunek zostanie potwierdzone komunikatem. Zgłoszenie można przejrzeć na "moje konto" i zakładka głoszenia rekrutacyjne. Jeżeli są, należy uzupełnić zestawy pytań

dołączone do zgłoszenia rekrutacyjnego. Po potwierdzeniu zdjęcia przez pracowników Centrum Kształcenia Podyplomowego, dostępny będzie do wydruku "Kwestionariusz osobowy".

| awienia konta   | Formularze osobowe                                                                                                    | Zgłoszenia rekrutacyjne                                                             | Płatności                                    | Wiadomości                                           | Powiadomienia                                | Klauzule i zgody | Po                                 |
|-----------------|----------------------------------------------------------------------------------------------------|-------------------------------------------------------------------------------------|----------------------------------------------|------------------------------------------------------|----------------------------------------------|------------------|------------------------------------|
| .głoszenia reł  | krutacyjne                                                                                                    |                                                                                     |                                              |                                                      |                                              |                  |                                    |
| Pamiętaj, aby u | istalić priorytety dla swoich                                                                                              | zgłoszeń: 📜 Ustal priorytety                                                        |                                              |                                                      |                                              |                  |                                    |
| [2023_2024      | <sub>1_z]</sub> Studia pody                                                                                                | olomowe                                                                             |                                              |                                                      |                                              |                  | (otwarta)                          |
|                 |                                                                                                    |                                                                                     |                                              |                                                      |                                              | Rekn             | utacja na rok akademicki 2023/2024 |
| Opis            |                                                                                                    |                                                                                     |                                              |                                                      |                                              |                  | <u> </u>                           |
| [MLHM] Mast     | er of Lean Healthcare M                                                                                                    | anagement                                                                           |                                              |                                                      |                                              |                  |                                    |
| Tura 1<br>27    | <ul> <li>edytuj ( × wycofaj )</li> <li>.06.2023 - 28.06.2024</li> <li>Priorytet: 2</li> <li>Historia zeloszenia</li> </ul> | Opłata rekrutacyjna<br>O niewymagana                                                |                                              | Wynik<br>                                            | Status kwalifikacji<br>                      |                  | Decyzja<br>                        |
| -               | 0                                                                                                    | Dyplom magistra inżyniera nr 12345 wyd. (?).(?).2023 przez Politechnika Rzeszowska  |                                              |                                                      |                                              |                  |                                    |
| Dokument        | uprawniający do podjęcia<br>studiów                                                                                        | Dyplom magistra inżyniera                                                           | nr 12345 wyd                                 | . (?).(?).2023 przez                                 | Politechnika Rzeszow                         | iska             |                                    |
| Dokument        | uprawniający do podjęcia<br>studiów<br>Jatkowe informacje                                                                  | Dyplom magistra inżyniera<br>Prosimy o przekazanie infor<br>Płatność za studia pody | nr 12345 wyd<br>macji dodatk<br>yplomowe (wy | . (?).(?).2023 przez<br>owych w celu zako<br>magany) | Politechnika Rzeszow<br>ńczenia procesu rekr | vska<br>utacji.  |                                    |

10. Wydrukuj i dostarcz wymagany komplet dokumentów.